## Tutorial sito web Radix Architettura

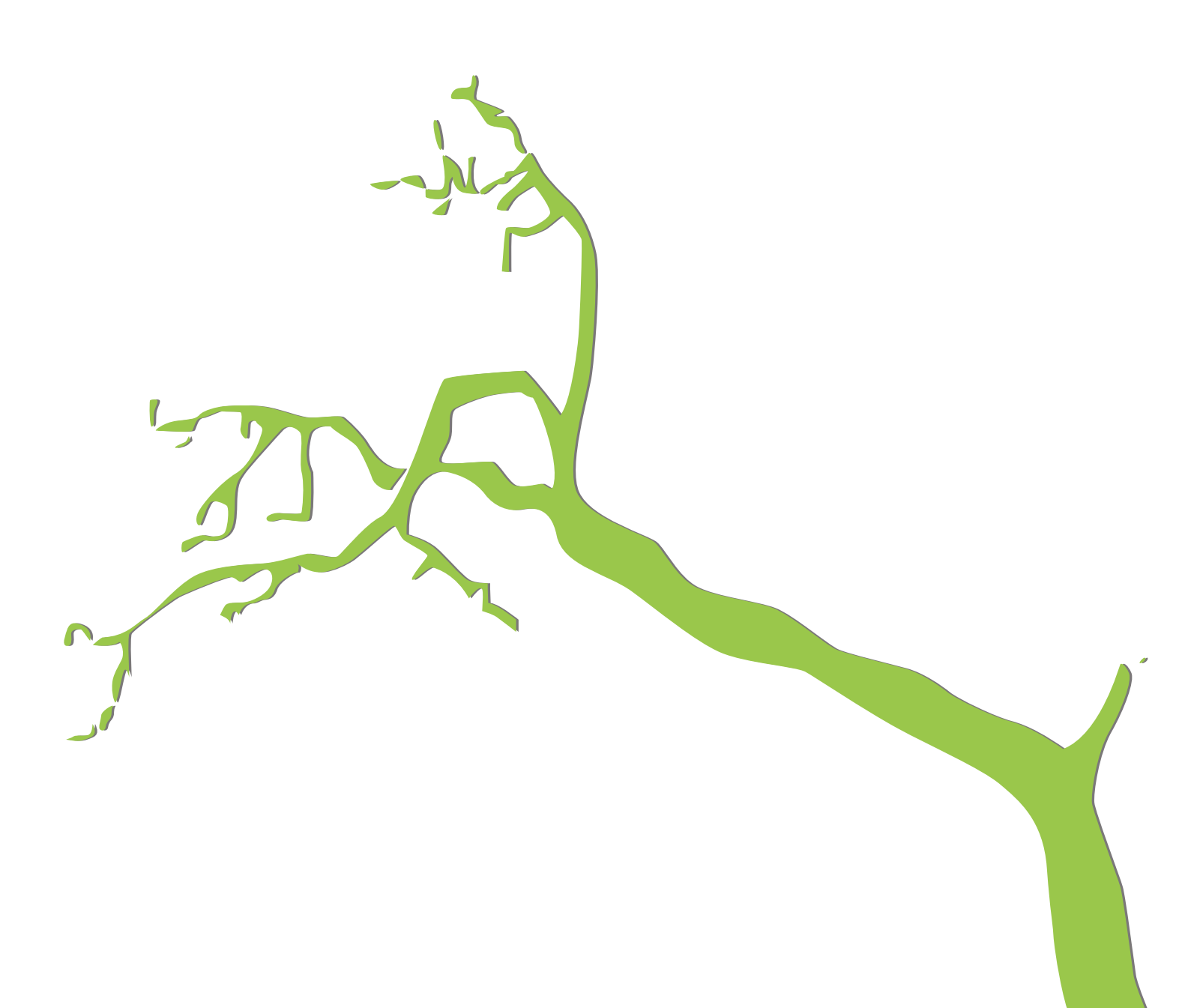

## Sito temporaneo:

https://simone-castiglioni.000webhostapp.com/wp-admin utente: radix password: gCPQIIOHx0WHiQb@D\*

| 🚯 🕋 Radix Architettu                                           | ra 📀 8 🛛       | 🗭 0 🕂 Nuovo                               |                                      |                                             |                                                                                  |                                                                    |                                           | Ciao, radix 📃 |
|----------------------------------------------------------------|----------------|-------------------------------------------|--------------------------------------|---------------------------------------------|----------------------------------------------------------------------------------|--------------------------------------------------------------------|-------------------------------------------|---------------|
| Bacheca      Home Aggiornamenti                                | WordP<br>Bache | r <u>ess 5.0.2</u> è dispon<br>C <b>a</b> | ibile! <u>Aggiorna ora</u>           |                                             |                                                                                  |                                                                    | Impostazioni schermata 🔻                  | Aiuto 🔻       |
| <ul><li>৵ Articoli</li><li>♀) Media</li><li>■ Pagine</li></ul> | A ne<br>Take   | <b>w, modern pu</b><br>your words, med    | blishing expe                        | rience is coming s<br>new directions with G | OON.<br>Sutenberg, the WordPress editor we're currently building.                |                                                                    |                                           | 🕄 Rimuovi     |
| 🛡 Commenti                                                     |                |                                           |                                      |                                             | Test the new editor today.                                                       | Not quite ready?                                                   |                                           |               |
| M Contatto                                                     |                |                                           | (+)                                  |                                             | You can take Gutenberg for a spin (and share your feedback, if                   | The new editor will be enab                                        | led by default in the next major          | r             |
| Content Views                                                  |                |                                           |                                      |                                             | plugin. You can help by <u>testing</u> , <u>filing bugs</u> , or contributing on | current themes and plugins                                         | are, we've got you covered. In            | stall         |
| 🔊 Aspetto                                                      |                |                                           |                                      |                                             | the <u>GitHub repository</u> .                                                   | the <u>Classic Editor plugin</u> to<br>you're ready to make the sw | keep using the current editor u<br>vitch. | Intil         |
| 🖌 Plugin                                                       |                |                                           |                                      |                                             |                                                                                  |                                                                    |                                           |               |
| 👗 Utenti                                                       |                |                                           |                                      | ^                                           |                                                                                  |                                                                    |                                           |               |
| 🗲 Strumenti                                                    |                | =                                         |                                      |                                             |                                                                                  |                                                                    |                                           |               |
| 🖪 Impostazioni                                                 |                |                                           |                                      |                                             |                                                                                  |                                                                    |                                           |               |
| [] Shortcodes                                                  |                |                                           | 00                                   |                                             | Install Gutenberg                                                                | Install the Classic Ec                                             | ditor                                     |               |
| Captcha<br>Dashboard                                           |                | :=                                        | 2/2/                                 | d                                           | Learn more about Gutenberg                                                       |                                                                    |                                           |               |
| Riduci menu                                                    |                |                                           |                                      |                                             |                                                                                  |                                                                    |                                           |               |
|                                                                | Benv<br>Abbia  | venuto in Word<br>imo raggruppato         | d <b>Press!</b><br>alcuni link per a | iutarti ad iniziare:                        |                                                                                  |                                                                    |                                           | 🙁 Rimuovi     |
|                                                                | Come           | e iniziare                                |                                      |                                             | Passi successivi                                                                 | Altre azioni                                                       |                                           |               |
|                                                                |                |                                           |                                      |                                             | Modificare la pagina iniziale                                                    | Gestione widget o me                                               | enu                                       |               |
|                                                                |                | Personalizza il tuo                       | sito                                 |                                             | + Aggiungere altre pagine                                                        | Attiva o disattiva i con                                           | mmenti                                    |               |
|                                                                | oppure         | e cambia completam                        | ente il tuo tema                     |                                             | Visualizza il tuo sito                                                           | 🞓 Maggiori informazion                                             | i su come iniziare                        |               |
|                                                                |                |                                           |                                      |                                             |                                                                                  |                                                                    | Powered by 🏹                              | 000webhost    |

Interfaccia della dashboard dopo essersi loggati.

Sulla sinistra si trova il menu per l'accesso alle varie sezioni e funzionalità del sito.

| 🛞 🕋 Radix Architettur                   | ra 😌 8 🛡 0 🕂 Nuovo                                                            |                             |                                                                                              |                                      | Ciao, radix 📃 |
|-----------------------------------------|-------------------------------------------------------------------------------|-----------------------------|----------------------------------------------------------------------------------------------|--------------------------------------|---------------|
| 🚳 Bacheca                               |                                                                               |                             |                                                                                              | Impostazioni schermata 🔻             | Aiuto 🔻       |
| A state of                              | WordPress 5.0.2 è disponibile! Aggiorna ora.                                  |                             |                                                                                              |                                      |               |
| Articoli                                | Categorie                                                                     |                             |                                                                                              |                                      |               |
| Tutti gli articoli<br>Aggiungi articolo | C .                                                                           |                             |                                                                                              | Ce                                   | rca categorie |
| Categorie                               | Aggiungi una nuova categoria                                                  | Azioni di gruppo \$ Ap      | plica                                                                                        |                                      | 3 elementi    |
| Тад                                     | Nome                                                                          | Nome                        | Descrizione                                                                                  | Slug                                 | Conteggic     |
| <b>9</b> 3 Media                        |                                                                               |                             |                                                                                              |                                      |               |
| Pagine                                  | n nome come appare sui sito.                                                  | Progetti                    | —                                                                                            | progetti                             | 7             |
| 🛡 Commenti                              | Siug                                                                          |                             |                                                                                              |                                      |               |
| Contatto                                | "Slug" è la versione "amichevole" della URL del nome. È solitamente tutta in  | Promozioni                  | —                                                                                            | promozioni                           | 4             |
| CONTENT Views                           | Categoria genitore                                                            |                             |                                                                                              |                                      |               |
| 🔊 Aspetto                               | Nessuna 🔹                                                                     | Realizzazioni               | -                                                                                            | realizzazioni                        | 13            |
| 🖌 Plugin 🙃                              | Le categorie, a differenza dei tag, possono avere una gerarchia. Si può avere |                             |                                                                                              |                                      |               |
| 👗 Utenti                                | Tutto completamente opzionale.                                                | Nome                        | Descrizione                                                                                  | Slug                                 | Conteggic     |
| 🔑 Strumenti                             | Descrizione                                                                   | Azioni di gruppo 🗘 Ap       | plica                                                                                        |                                      | 3 elementi    |
| Impostazioni                            |                                                                               | Neter                       |                                                                                              |                                      |               |
| [] Shortcodes                           |                                                                               | Eliminando una categoria no | on si eliminano gli articoli in questa categoria. Viceversa, articoli asse                   | egnati solo a questa categoria elimi | nata sono     |
| 🛱 Captcha                               | la descrizione di base son è importante stattavia alguni tami negerano.       | La categorie possono venire | mzazioni.<br>e selettivamente convertite in tag utilizzando il <u>convertitore di catego</u> | o <u>rie in tag</u> .                |               |
| Dashboard                               | visualizzarla.                                                                |                             |                                                                                              |                                      |               |
| Riduci menu                             | Aggiungi una nuova categoria                                                  |                             |                                                                                              |                                      |               |
|                                         |                                                                               |                             |                                                                                              |                                      |               |
|                                         |                                                                               |                             |                                                                                              |                                      |               |
|                                         | Crazie par quer areste con WardDrase                                          |                             |                                                                                              | Contract in                          |               |
|                                         | Grazie per aver créato con <u>WordPress</u> .                                 |                             |                                                                                              | Powered by                           | 000Webhost    |

Realizzazioni, Progetti e Promozioni, all'interno dell'area amministrativa del sito, sono tutti articoli, suddivisi nelle rispettive categorie.

È possibile aggiungere nuove categorie a cui associare gli articoli ed eventualmente creare una nuova sezione.

| 🚯 🖀 Radix Architettu                              | ura 😋 8 🛡 0 🕂 Nuovo Visu              | alizza gli articoli                           |                                       |            |                                                                 |                | Ciao, radix 🖡            |
|---------------------------------------------------|---------------------------------------|-----------------------------------------------|---------------------------------------|------------|-----------------------------------------------------------------|----------------|--------------------------|
| 🙆 Bacheca                                         | WordPress 5.0.2 è disponibile         | ! <u>Aggiorna ora</u> .                       |                                       |            | Imp                                                             | ostazioni sche | rmata 🔻 Aiuto 🔻          |
| 🖈 Articoli                                        |                                       |                                               |                                       |            |                                                                 |                |                          |
| Tutti gli articoli<br>Aggiungi articolo           | Please <u>activate</u> your copy of t | he Astra Pro to get update notifications, acc | ess to support features & other resou | irces!     |                                                                 |                |                          |
| Categorie                                         | Articoli Aggiungi articolo            |                                               |                                       |            |                                                                 |                |                          |
| Тад                                               | Tutti (24)   Pubblicati (24)          |                                               |                                       |            |                                                                 |                | Cerca articoli           |
| 9j Media                                          | Azioni di gruppo 💠 Applica            | Tutte le date 💠 Tutte le categorie            | Filtra                                |            |                                                                 |                | 24 elementi              |
| 📕 Pagine                                          | Titolo                                |                                               | Autore                                | Categorie  | Тад                                                             |                | Data                     |
| <ul><li>Commenti</li><li>Contatto</li></ul>       | Giubiasco DM                          |                                               | radix                                 | Promozioni | architettura, giubiasco,<br>preliminare, radix, svizzera        | _              | Pubblicato<br>10/12/2017 |
| Content Views                                     | Gordola TBLN                          |                                               | radix                                 | Promozioni | architettura, nuova<br>costruzione, radix, svizzera,<br>vendita | -              | Pubblicato<br>10/12/2017 |
| Plugin 6                                          | Lamone AMG                            |                                               | radix                                 | Promozioni | architettura, Lamone, radix                                     | -              | Pubblicato<br>10/12/2017 |
| 🛓 Utenti<br>🔊 Strumenti                           | Cureggia js                           |                                               | radix                                 | Promozioni | architettura, radix                                             | _              | Pubblicato<br>10/12/2017 |
| <ul><li>Impostazioni</li><li>Shortcodes</li></ul> | Morbio SM                             |                                               | radix                                 | Progetti   | architettura, Morbio, radix,<br>sala multiuso, svizzera         | _              | Pubblicato<br>09/12/2017 |
| Captcha<br>Dashboard                              | Manno FD                              |                                               | radix                                 | Progetti   | architettura, Manno, radix                                      | _              | Pubblicato<br>09/12/2017 |
| Riduci menu                                       | Tenero SI                             |                                               | radix                                 | Progetti   | architettura, radix, scuola<br>infanzia, Tenero                 | -              | Pubblicato<br>09/12/2017 |
|                                                   | Taverne SI                            |                                               | radix                                 | Progetti   | architettura, radix, scuola,<br>Taverne                         | —              | Pubblicato<br>09/12/2017 |
|                                                   | Mendrisio FT                          |                                               | radix                                 | Progetti   | architettura, Mendrisio, radi:                                  | k —<br>Powe    | Pubblicato               |

Cliccando sulla voce Articoli si apre l'elenco con tutti i progetti. La visualizzazione può essere filtrata per categoria.

| 🚯 📸 Radix Architettu | ra 😌 8 🛡 0 🕂 Nuovo Visualizza articolo                                                                                    |                                                         |                             | Ciao, radix 📃 |
|----------------------|----------------------------------------------------------------------------------------------------|---------------------------------------------------------|-----------------------------|---------------|
| 🍘 Bacheca            | WordPress 5.0.2 è disponibile! Aggiorna ora.                                                                              |                                                         | Impostazioni schermata 🔻    | Aiuto 🔻       |
| 🖈 Articoli           |                                                                                                    |                                                         |                             |               |
| Tutti gli articoli   | Please activate your copy of the Astra Pro to get update notifications, access to support features & other resource       | ces!                                                    |                             |               |
| Aggiungi articolo    |                                                                                                    |                                                         |                             |               |
| Categorie            | Modifica articolo Aggiungi articolo                                                                                       |                                                         |                             |               |
| Tag                  | Giubiasco DM                                                                                                    |                                                         | Pubblica                    |               |
| 9 Media              | Permalink: https://simone-castiglioni.000webhostapp.com/giubiasco-dm/ Modifica                                            |                                                         | Anteprima                   | modifiche     |
| Pagine               |                                                                                                    |                                                         | P Stato: Pubblicato Modific | <u>a</u>      |
| Commenti             | 😧 Aggiungi Widget 📃 Aggiungi Riga 🔳 Layouts 🔗 Storia 💿 Live Editor 🔗 Addons                                               | Revert to Editor                                        | Visibilità: Pubblico Modifi | ca            |
| Contatto             |                                                                                                    | 2                                                       | Revisioni: 43 Sfoglia       |               |
| Content Views        | SiteOrigin Editor                                                                                                    | SiteOrigin Editor                                       | Pubblicato il: 10 Dic, 2017 | @ 21:59       |
| 🔊 Aspetto            | [su_slider source="media: 703,704,702,701,700" limit="51" width="700" title="no" pages="no" mousewheel="no" autoplay="0"] | Giubiasco DM 2 case binate Preliminare Progetto:        | Modifica                    |               |
| 🖌 Plugin             | Conteggio parole: 10                                                                                                    | Ultima modifica di radix il 22 dicembre 2018 alle 11:51 | Sposta nel cestino          | Aggiorna      |
| 👗 Utenti             |                                                                                                    |                                                         |                             |               |
| 🖋 Strumenti          |                                                                                                    |                                                         | Formato                     | *             |
| 🖪 Impostazioni       |                                                                                                    |                                                         | 💿 📌 Standard                |               |
| [] Shortcodes        |                                                                                                    |                                                         | 🔿 🔛 Galleria                |               |
| 🔅 Captcha            |                                                                                                    |                                                         | 🔿 🔛 Immagine                |               |
| Dashboard            |                                                                                                    |                                                         | Citazione                   |               |
| Riduci menu          |                                                                                                    |                                                         | Video                       |               |
|                      |                                                                                                    |                                                         | O J Audio                   |               |
|                      |                                                                                                    |                                                         | 🔿 💬 Stato                   |               |
|                      |                                                                                                    |                                                         | 🔿 🗾 Digressione             |               |
|                      |                                                                                                    |                                                         | Powered by 裕                | 000webhost    |

Cliccando sul titolo di un articolo/progetto (o cliccando sulla voce modifica) si apre l'editor dell'articolo. Cliccare sulle varie sezioni, ad esempio sullo slider, per modificare l'articolo.

Gli slider sono realizzati tramite shortcodes.

| Aggiungi media                             |                                     |  |
|--------------------------------------------|-------------------------------------|--|
| File 🔻 Modifica 👻 Visualizza 👻 Inserisci 👻 | Formato 🔻 Strumenti 👻 Tabella 💌     |  |
| Paragrafo 🔻 B I 66 🗄 🖲 🗄                   | Ē Ē Ē 𝔗 ‰ ∽      I]Add SW Shortcode |  |

[su\_slider source="media: 703,704,702,701,700" limit="51" width="700" title="no" pages="no" mousewheel="no" autoplay="o"]

Per inserire un nuovo slider, cliccare il bottone "insert shortcode" e successivamente selezionare slider.

| Q Search for short | codes |                  |     |          |        |       |              |            |                 |            |                              |
|--------------------|-------|------------------|-----|----------|--------|-------|--------------|------------|-----------------|------------|------------------------------|
|                    |       |                  |     |          |        |       | Pi           | o Tip: Hit | enter to select | t highligl | hted shortcode, while search |
|                    |       | Filter by type   | All | Content  | Box    | Media | Gallery      | Data       | Other           |            |                              |
| Heading            |       | Tabs             |     | Tab      |        |       | i≣ Sp        | oiler      |                 | =          | Accordion                    |
| Divider            | 1     | Spacer           |     | / Highli | ght    |       | 🗣 La         | oel        |                 | 55         | Quote                        |
| E Pullquote        | В     | Dropcap          |     | 🔲 Colun  | nns    |       | 🗆 Co         | lumn       |                 |            | List                         |
| Button             |       | Service          |     | 🔲 Box    |        |       | 🔲 No         | te         |                 | ĮΞ         | Expand                       |
| Z Lightbox         |       | Lightbox content |     | 🔉 Toolti | p      |       | 🔒 Pri        | vate       |                 |            | YouTube                      |
| YouTube advanced   |       | Vimeo            |     | Dailyr   | notion |       | O Au         | dio        |                 | 0          | Video                        |
| III Table          | 00    | Permalink        |     | A Memb   | pers   |       | 👗 Gu         | ests       |                 | 2          | RSS feed                     |
| ≡ Menu             | =     | Sub pages        |     | ≡ Siblin | gs     |       | 🖹 Do         | cument     |                 | ۲          | Google map                   |
| Slider             | 1     | Carousel         |     | 🔚 Galler | У      |       | II Po        | sts        |                 | Tl         | Dummy text                   |
| Dummy image        | 4     | Animation        |     | Meta     | data   |       | <b>A</b> Lis | er data    |                 | 6          | Post data                    |

| Plugin settings   Plugin homepage   Support forums   Add-ons                                    | ×      |
|-------------------------------------------------------------------------------------------------|--------|
| Q Search for shortcodes                                                                         |        |
| Pro Tip: Hit enter to select highlighted shortcode, while sear                                  | ching  |
| All shortcodes → Slider Customizable image                                                      | slider |
| Source                                                                                          |        |
| Select images source                                                                            | ¢      |
| posts (thumbnails) posted under specified blog category. You can also pick a<br>custom taxonomy | iny    |
| Limit                                                                                           |        |
| 51                                                                                              |        |
| Maximum number of image source posts (for recent posts, category and cus taxonomy)              | tom    |
| Links                                                                                           |        |
| None Select which links will be used for images in this gallery                                 | •      |
| lista tarrat                                                                                    |        |
| Open in same tab                                                                                | \$     |
| Open links in                                                                                   |        |
| Width                                                                                           |        |
| 70                                                                                              | D      |
| Slider width (in pixels)                                                                        |        |
| Height                                                                                          |        |
| 30                                                                                              | 0      |
| Slider height (in pixels)                                                                       |        |
| Responsive                                                                                      | - 1    |
| Yes                                                                                             |        |
|                                                                                                 | _      |
| Show titles                                                                                     |        |
| Display slide titles                                                                            |        |
| Center                                                                                          |        |
| Yes                                                                                             |        |
| Is slider centered on the page                                                                  |        |
| Arrows                                                                                          |        |
| Yes                                                                                             |        |
| Show left and right arrows                                                                      |        |
| Pagination                                                                                      |        |
| Νο                                                                                              |        |
| Show pagination                                                                                 |        |
| Mouse wheel control                                                                             |        |
| No<br>Allow to change slides with mouse wheel                                                   |        |
| , wonnge viewe men lloude miteer                                                                |        |
| Autoplay                                                                                        |        |
| -<br>Choose interval between slide animations. Set to 0 to disable autoplay                     |        |
| Speed                                                                                           |        |
|                                                                                                 |        |
| Specify animation speed                                                                         |        |
| Extra CSS class                                                                                 |        |
|                                                                                                 |        |
| Additional CSS class name(s) separated by space(s)                                              |        |
| ✓ Insert shortcode                                                                              | sets   |

Dopo aver cliccato sulla voce Slider, apparirà un popup con le varie impostazioni.

Scegliere Media Library come fonte per le immagini da mostrare, selezionare poi le foto che devono essere inserite (tenere premuto Shift/Maiuscolo per selezionare più immagini insieme) e infine cliccare sul bottone blu "add images"

Sulla sinistra le impostazioni da settare

| 🔞 👔 Radix Architettur                                       | a 📀 8 🛡 0 🕂 Nuovo Visualizza articolo                                                                                                    |                                                                                                    |                                                                                    | Ciao, radix 🔝         |
|-------------------------------------------------------------|----------------------------------------------------------------------------------------------------|----------------------------------------------------------------------------------------------------|------------------------------------------------------------------------------------|-----------------------|
| <ul> <li>ℰ Bacheca</li> <li>Articoli</li> </ul>             | WordPress 5.0.2 è disponibile! Aggiorna ora.                                                                                                    |                                                                                                    | Impostazioni schermata 🔻                                                           | Aiuto 🔻               |
| Tutti gli articoli<br>Aggiungi articolo<br>Categorie<br>Tag | Please activate your copy of the Astra Pro to get update notifications, access to support features & other resour<br>Modifica articolo Aggiungi articolo<br>Giubiasco DM | rces!                                                                                                    | Pubblica                                                                           | •                     |
| 9 Media<br>Pagine                                           | Permalink: https://simone-castiglioni.000webhostapp.com/glubiasco-dm/                                                                                                    |                                                                                                    | Anteprima                                                                          | modifiche             |
| Commenti                                                    | C Agglungi Widget = Agglungi Riga = Layouts - A Storia C Live Editor - Addons                                                                                            | Revert to Editor                                                                                            | <ul> <li>Stato: Pubblicato Modific</li> <li>Visibilità: Pubblico Modifi</li> </ul> | <u>a</u><br><u>ca</u> |
| Content Views                                               | SiteOrigin Editor                                                                                                    | SiteOrigin Editor                                                                                           | Revisioni: 43 <u>Sfoglia</u> Pubblicato il: 10 Dic, 2013                           | 7 @ 21:59             |
| <ul><li>Aspetto</li><li>Plugin </li></ul>                   | [su_slider source="media: 703,704,702,701,700" limit="51" width="700" title="no" pages="no" mousewheel="no" autoplay="0"] Conteggio parole: 10                           | Giubiasco DM 2 case binate Preliminare Progetto:<br>Ultima modifica di radix il 22 dicembre 2018 alle 11:51 | Modifica<br>Sposta nel cestino                                                     | Aggiorna              |
| 🚢 Utenti<br>🎤 Strumenti                                     |                                                                                                    |                                                                                                    | Formato                                                                            | *                     |
| <ul><li>Impostazioni</li><li>Shortcodes</li></ul>           |                                                                                                    |                                                                                                    | <ul> <li></li></ul>                                                                |                       |
| Captcha<br>Dashboard                                        |                                                                                                    |                                                                                                    | Immagine Immagine Immagine                                                         |                       |
| Riduci menu                                                 |                                                                                                    |                                                                                                    | Citazione     Video     Audio                                                      |                       |
|                                                             |                                                                                                    |                                                                                                    | Stato                                                                              |                       |
|                                                             |                                                                                                    |                                                                                                    | Powered by 裕                                                                       | 000webhost            |

Per modificare le informazioni relative a un progetto cliccare sul link "modifica" della colonna di destra, si aprirà una finestra con un editor di testo

| 🔅 SiteOrigin Editor                                                                              |         |       |
|--------------------------------------------------------------------------------------------------|---------|-------|
| Title                                                                                            |         |       |
|                                                                                                  |         |       |
| Aggiungi media                                                                                   | Visuale | Testo |
| File • Modifica • Visualizza • Inserisci • Formato • Strumenti • Tabella •                       |         |       |
| Titolo 1 • B I 66 $\equiv$ • $\equiv$ $\equiv$ $\equiv$ $a$ 22 $\uparrow$ $r$ []Add SW Shortcode |         |       |
|                                                                                                  |         |       |
| Giubiasco DM                                                                                     |         |       |
| 2 case binate Preliminare                                                                        |         |       |
| Progetto: 2014                                                                                   |         |       |
| Particella: mq 922                                                                               |         |       |
| <b>SUL:</b> mq 225                                                                               |         |       |
|                                                                                                  |         |       |
|                                                                                                  |         |       |
|                                                                                                  |         |       |
|                                                                                                  |         |       |
|                                                                                                  |         |       |
|                                                                                                  |         |       |
|                                                                                                  |         |       |
|                                                                                                  |         |       |
|                                                                                                  |         |       |

✓ Automatically add paragraphs

Per aggiungere una nuova sezione del sito con lo stesso layout di Realizzazioni, Promozioni, ecc... è necessario creare una nuova "content view" con le stesse impostazioni di quelle esistenti

| iews                                                                                                    | Titolo                                                                 |                                                                                                    |                                                                                                    |                                                                                                    |                                                                                                    | Shortcode                                                                                                    |                                                                                                    |                                                                                                    |
|----------------------------------------------------------------------------------------------------|------------------------------------------------------------------------|----------------------------------------------------------------------------------------------------|----------------------------------------------------------------------------------------------------|----------------------------------------------------------------------------------------------------|----------------------------------------------------------------------------------------------------|----------------------------------------------------------------------------------------------------|----------------------------------------------------------------------------------------------------|----------------------------------------------------------------------------------------------------|
| ungi articolo<br>stazioni                                                                                                    | Progetti [ID: 5                                                        | 54b309bbde]                                                                                                    |                                                                                                    |                                                                                                    |                                                                                                    | [pt_view id                                                                                                    | ="54b309bbde"]                                                                                                    |                                                                                                    |
| Aspetto                                                                                                    | Promozioni [II                                                         | D: 74005e5aur]                                                                                                    |                                                                                                    |                                                                                                    |                                                                                                    | [pt_view id=                                                                                                    | ="74005e5aur"]                                                                                                    |                                                                                                    |
| Plugin 6                                                                                                    | Realizzazioni                                                          | [ID: 9e49e7cgl7                                                                                                    | 1                                                                                                    |                                                                                                    |                                                                                                    | [pt_view id:                                                                                                    | ="9e49e7cgl7"]                                                                                                    |                                                                                                    |
| Jtenti                                                                                                    | Titolo                                                                 |                                                                                                    |                                                                                                    |                                                                                                    |                                                                                                    | Shortcode                                                                                                    |                                                                                                    |                                                                                                    |
|                                                                                                    |                                                                        |                                                                                                    |                                                                                                    |                                                                                                    |                                                                                                    |                                                                                                    |                                                                                                    |                                                                                                    |
| adix Architettura O 8 🛡 0 + Nuov<br>ca Edit View<br>ii For page content, text widg<br>Anteprima                                                                                                    | o<br>et [pt_view id="84b308bbdo" I<br>To see live output, please click | For theme file <1php echo do_shot<br>Show Preview button.                                                                                                    | rtoode("(pt_view id=54b309bb                                                                                                    | bde]");                                                                                                    |                                                                                                    | Ciso, radix                                                                                                    | IMPORTA<br>Prima di o<br>cessario                                                                                                    | ANTE<br>creare una nuova sezione è<br>creare una nuova categoria                                                                                                    |
| tto                                                                                                    | Progetti<br>Enter a name to identify your vi                           | iows casily.                                                                                                    |                                                                                                    |                                                                                                    |                                                                                                    |                                                                                                    | gii articoli                                                                                                    | i, come descritto in precede                                                                                                    |
| Content type                                                                                                    | Display Settings     O Articolo     Panina                             |                                                                                                    |                                                                                                    |                                                                                                    |                                                                                                    | Sálva                                                                                                    |                                                                                                    |                                                                                                    |
| Common                                                                                                    | → Filter custom post type (pro                                         | duct, event) » get Pro version                                                                                                    |                                                                                                    |                                                                                                    |                                                                                                    |                                                                                                    |                                                                                                    |                                                                                                    |
| enti                                                                                                    | Exclude                                                                | ist of post IDs to show (comma-s<br>ist of post IDs to exclude (comma                                                                                                    | eparated values, for example<br>s-separated values, for exam                                                                                                    | le: 1,2,3).<br>nple: 1,2,3).                                                                                                    |                                                                                                    |                                                                                                    |                                                                                                    |                                                                                                    |
| tazioni<br>codes                                                                                                    | Limit                                                                  | 50<br>Total number of posts to show. Let                                                                                                    | ave empty to show all found                                                                                                    | f posts.                                                                                                    |                                                                                                    |                                                                                                    |                                                                                                    |                                                                                                    |
| na Advance<br>oard Menu                                                                                                    | Categorie, Tag<br>Sort by<br>Autore                                    | )                                                                                                    | S<br>   P                                                                                                    | Stato<br>Parole chiave                                                                                                    |                                                                                                    |                                                                                                    |                                                                                                    |                                                                                                    |
|                                                                                                    | Filter by Toyonamu                                                     |                                                                                                    |                                                                                                    |                                                                                                    |                                                                                                    | Show Preview                                                                                                    |                                                                                                    |                                                                                                    |
|                                                                                                    | Select taxonomy                                                        | Categoria                                                                                                    |                                                                                                    | Tag                                                                                                    |                                                                                                    |                                                                                                    |                                                                                                    |                                                                                                    |
|                                                                                                    | Select taxonomy                                                        | Categoria     → Filter by custom taxonomy »     Categoria                                                                                                    | get Pro version                                                                                                    | 🗌 Tag                                                                                                    | Powere                                                                                                    | ed by 🥐 000webhost                                                                                                    |                                                                                                    |                                                                                                    |
|                                                                                                    | Solect taxonomy                                                        | ✓ Categoria     → Filter by custom taxonomy >>     Categoria     Select terms     Operator     IN                                                                                                    | get Pro version<br>Progetti                                                                                                    | Tag                                                                                                    | Powere                                                                                                    | ed by 🥐 000webhost                                                                                                    |                                                                                                    |                                                                                                    |
|                                                                                                    | Pinita (y) rakolony<br>Select taxonomy                                 | Categoria     → Fitter by custom taxonomy #     Categoria     Select terms     Operator     IN                                                                                                    | get Pro version<br>Progetti<br>- show posts which match A                                                                                                    | Tag     ANY selected terms                                                                                                    | Powere                                                                                                    | ed by <i>(C<sup>e</sup></i> 000webhost                                                                                                    |                                                                                                    |                                                                                                    |
|                                                                                                    | r mit og vædden)<br>Select taaoromy                                    | Categoria     → Filter by custom taxonomy =     Categoria     Select terms     Operator     N                                                                                                    | get Proversion Progetti - show posts which match A t possible to replace posts la t n the Proversion, it is possib                                                                                                    | Trag                                                                                                    | Powere yout of this View.                                                                                                    | ed by ( $\breve{C}'$ 000webhost                                                                                                    |                                                                                                    |                                                                                                    |
|                                                                                                    | r Hint (y razoloh)<br>Select taxonomy                                  | Categoria  Filter by custom taxonomy is  Categoria Select terms Operator N  Accident to this lite version, it is not                                                                                                    | get Provension Progetti - show posts which match A rossible to replace posts la rossible to replace posts la rossible to replace pos | Thg ANY selected terms apput in categorythag page with the is bite = get Pho version.                                                                                                    | Power ways and the view.                                                                                                    | et by (2000wethot)<br>B<br>Show Preview                                                                                                    |                                                                                                    |                                                                                                    |
|                                                                                                    | rinit (y zásolařy)<br>Select taxonomy                                  | Categoria Categoria Categoria Categoria Select terms Querator N N N N N N N N N N N N N N N N N N N                                                                                                    | get Provension<br>Progets)<br>- show posts which match A<br>r possible to replace posts is<br>the Provension, it is possible                                                                                                    | Trag                                                                                                    | Yourre<br>yout of this View.                                                                                                    | st ty ( C 000webhott                                                                                                    |                                                                                                    |                                                                                                    |
| Grazile per aver orbeito con la                                                                                                    | What by a solution                                                     | Categoria  Categoria  Filter by custom taxonomy in  Categoria Select terms Operator N  Vetice: In this lite version, it is not b                                                                                                    | per Provension<br>Progetti<br>- show posts which match A<br>- possible to replace posts its<br>the Provension, it is possible<br>- the Provension, it is possible<br>                                                                                                    | The first  NY's delected terms  AVY selected terms  spour in categoryitag page with the I ble = get Pro version.  S & A Ruck Architeture O &  Edit Vie  Boohea Edit Vie                                                                                                    | Powere<br>yout of this View.                                                                                                    | nd by (C 000wethost                                                                                                    |                                                                                                    | c                                                                                                    |
| Grazile per over oreato con it                                                                                                    | WordPress.                                                             | Categoria Filter by custom taxonomy us Categoria Select terms Operator N  Actice: In this lite version, it is not b                                                                                                    | get Provension Progets)  resets  rowspace  rowspace  row | ANY selected lerms  ANY selected lerms  apport in categorythap page with the le bits = get Pro version.                                                                                                    | Powere<br>yout of this View.                                                                                                    | el by (C 000wethot)<br>e<br>blow Preview<br>Salva                                                                                                    | For theme file <a href="https://www.shortco.com">https://www.shortco.com</a>                                                                                                    | c<br>2017[17.jter id=563308200]]}                                                                                                    |
| Grazie per sver orsaito con 1                                                                                                    | WordPress.                                                             | Categoria  Categoria  Filte by custom taxonomy us  Categoria Select terms Operator N  Netice: in this lite version, it is not b                                                                                                    | get Provension Progetti - show posts which match A - prosettile - prosettile - prosettile - provension, it is possible -                                                                                                    | Tog  ANY selected terms  ANY selected terms  ayour in categoryitag page with the terms  ayour in categoryitag page with the terms  ayour in categoryitag page  Anteol  Anteol  Anteol  Anteol  Anteol  Anteol  Common  Their Selected  Common  Common | Vouere<br>yyout of this View.                                                                                                    | et by (C 000wethot)<br>Bitour Movieson<br>Bitour Movieson<br>Calva<br>w id="145308bbot"<br>To see live output, please or<br>Pogetii                                                                                                    | For theme file                                                                                                    | coser("(pr. ylew ki-561.3098bash");                                                                                                    |
| Grazile per sver oriento con l                                                                                                    | Wardhess.                                                              | Categoria Filter by custom taxonomy us Categoria Select terms Operator Notice: In this lite version, it is not b                                                                                                    | per Provension Progetti) - show posts which match A possible to replace posts to to                                                                                                    |                                                                                                    | your of this View.                                                                                                    | ed by (© 000wethost  ed by (© 000wethost  ed by (©                                                                                                    | For these file <tp>to do shortco<br/>itck Show Preview Button.<br/>ar views casily.</tp>                                                                                                    | coder(*(sr.,view id=543.008boxb7));<br>poder(*                                                                                                    |
| Grazile per aver oreats con 1                                                                                                    | WordPress.                                                             | Categoria  Filter by custom taxonomy u Categoria Select terms Dependence Netlee: In this lite version, it is not b                                                                                                    | get Provension Progetti - show posts which match A - show posts which match A - show posts which match A - show posts to be a show the posts to be a show the posts - show the Provension, it is possible - a show the provension, it is possible - a show the provension of the posts - a show the posts - a show the posts  | Trag  NY selected terms  ANY selected terms  apout in category/tag page with the l  Antegory tag page with the l  Antegory tag baches  Antegory tag baches  | V<br>yout of this View.                                                                                                    | In lay (C 000wethor)<br>a)<br>b)<br>b)<br>b)<br>b)<br>b)<br>b)<br>b)<br>b)<br>c)<br>b)<br>c)<br>b)<br>c)<br>b)<br>c)<br>b)<br>c)<br>c)<br>c)<br>c)<br>c)<br>c)<br>c)<br>c)<br>c)<br>c                                                                                                    | For theme file toping echo da juhortoo<br>fick: Shew Preview button.<br>ur viewe eaclijy.                                                                                                    | C<br>206("[5:.jiew id=50.3098009]");<br>201                                                                                                    |
| Grafte per sver ornato con l                                                                                                    | Word?vest.                                                             | Categoria  Filter by custom taxonomy us Categoria Select terms Operator Nettees in this lite version, it is not betteen the select terms                                                                                                    | per Provension Progetti)                                                                                                    |                                                                                                    | Vourie<br>yout of this View.                                                                                                    | el la y (C 000wethor)<br>a by (C 000wethor)<br>by (C 000wethor)<br>by (C                                                                                                    | For these file <tp>for these file <tp>the do_shortco<br/>lick Show Preview button.</tp></tp>                                                                                                    | codur("(pr.ykm/dz-5433038bubs)");<br>podur("(pr.ykm/dz-5433038bubs)");                                                                                                    |
| Grazit per aver oreats cont                                                                                                    | WordPress.                                                             | Categoria  Filter by custom transmorp +  Categoria Select terms ()  Operator  Kettee: In this lite version, It is not                                                                                                    | get Provension                                                                                                    |                                                                                                    | Powere<br>ryout of this View.<br>I 0 → Nkooro<br>W<br>W<br>Settings 12 Display Se<br>G<br>G<br>G<br>G<br>G<br>G<br>G<br>G<br>G<br>G<br>G<br>G<br>G | It by (C 000wethor)  To use five outputs  To use five outputs  Wiles*R458000beter  Wiles*R458000beter  Wil                                                                                                    | For theme file $<$ type schools_ubortco<br>dick Silev Preview button.<br>at views casely.                                                                                                    | c<br>costr("(sr,view id=5dx3008boot)");<br>per lin                                                                                                    |
| Grazile per over cireato con l                                                                                                    | WordPress.                                                             | Categoria<br>Filte by custom taxonomy us<br>Categoria<br>Select terms III<br>Operator IN<br>Notice: in this lite version, it is not<br>b                                                                                                    | per Provension                                                                                                    |                                                                                                    | yout of this View.                                                                                                    | et ly (2 000wethor)<br>e low fewelene<br>Blow fewelene<br>Solve Fewelene<br>Collegable List<br>ams per row (Tablet)<br>en of call and per under the list<br>en of call and per under the list<br>en of call and per under the list<br>en of call and per under the list<br>en of call and per under the list<br>en one manafing synutes (PA<br>en of call and per under the list<br>en of call and per under the list<br>en one (Tablet)<br>en one of Mobile)<br>et one that manafil at each the list<br>et one that manafil at each the list<br>et one that manafile at the list<br>et one that manafile at                                                                                                    | For theme file $\langle the p echo ds_{2}hortco$<br>sitic Show Preview button.                                                                                                    | c<br>code("(pt_view id=5413088665)");<br>                                                                                                    |
| Gracite par sour oriento con t                                                                                                    | WordPress.                                                             | Categoria  Filter by custom transmorp +  Categoria Salect terms () Operator ()  Redice: in this life version, it is not ()                                                                                                    | per Provension  Progetti)  prosetti and the provension of the provension of the provension of the provension, it is possible to replace posts to the provension, it is possible to replace posts to the provension, it is possible to replace posts to the provension, it is possible to replace posts to the provension, it is possible to replace posts to the provension of the provension of the p | Tog  NVY selected terms  NVY selected terms  apout in adaptorying appe with the last apout in adaptorying appe with the last apout in adaptorying appe with the last apout in adaptorying appe with the last apout in adaptorying appe with the last  apout in adaptorying appe with the last  apout in adaptorying appe with the last  apout in adaptorying appe with the last  apout in adaptorying appe with the last  apout in adaptorying appe with the last  apout in adaptorying appe with the last  apout in adaptorying appe with the last  apout in adaptorying appe with the last  apout in adaptorying appe with the last  apout in adaptorying appe with the last  appendix appendix app | Powere<br>ryout of this View.<br>W<br>W<br>Settings II Display Set<br>B<br>B<br>B<br>B<br>B<br>B<br>B<br>B<br>B<br>B<br>B<br>B<br>B                | et lay (2° 000wethor)<br>e lay (2° 000wethor)<br>e lay (2° 000wethor)<br>e lay (2° 000wethor)<br>(structure)<br>(structure)<br>(struct                                                                                                    | For theme file Chaip school do Jahos to<br>School Show Preview button.<br>and Show Preview button.<br>ar views casely.<br>$\boxed{4 \qquad 1 \rightarrow 12}$ interest, TimelineJ = get Provesion<br>$\boxed{2 \qquad 1 \rightarrow 4}$ ertically<br>ertically<br>ethnight of text                                                                                                    | c<br>xotr("(x., view d=463.008000)");<br>هر الا                                                                                                    |
| Grante per sveir ornatio con l                                                                                                    | WordPress.                                                             | Categoria  Filte by custom taxonomy u Categoria Select terms Queraor N  extees in this lite version, it is not                                                                                                    | cont Provension  Progetti  - show posts which match A                                                                                                    | Trug  NY selected terms  ayour in categoryteg page with the term  ayour in categoryteg page with the term  ayour in categoryteg page with the term  ayour in categoryteg page  ayour in categoryteg page  ayour in categoryteg page  be a part of categoryteg page  be a part of categoryteg page  be a part of categoryteg page  categoryteg page  categoryteg p | yout of this View.                                                                                                    | et ly (2 000wethort<br>e )<br>e )<br>e )<br>e )<br>e )<br>e )<br>e )<br>e )                                                                                                    | For theme file (table scho do jubotco<br>dol: (Stev Preview burton.<br>ar views easily:<br>$4$ $1 \rightarrow 12$<br>$1 \rightarrow 4$<br>$1 \rightarrow 4$<br>$1 \rightarrow 4$<br>ettright of text                                                                                                    | ۲<br>۲<br>۲<br>۲<br>۲<br>۲<br>۲<br>۲<br>۲<br>۲<br>۲<br>۲<br>۲<br>۲                                                                                                    |
| Gash per seer ormatic cost<br>Gash per seer ormatic cost<br>Shortcode<br>[pt_view id="54                                                                                                    | WordPress.                                                             | Categoria  Filte by custom taxonomy u Categoria Select terms Queraor N  Actice: in this lite version, it is not b                                                                                                    | cont Provension  Progetti  - show posts which match A   prosetti  prosettile  control of the Provension, it is possible  control of the Provension, it is possible  control of the Provension, it is possible  control of the Provension of the Provension of the Proven |                                                                                                    | yout of this View.                                                                                                    | et ly (2 000 wetchort<br>e 1) (2 000 wetchort<br>) 1) 1) 1) 1) 1) 1) 1) 1) 1) 1) 1) 1) 1)                                                                                                    | For theme file $<2ptp echo ds_aborton$<br>life: Shew Preview button.<br>at views capity:<br>4     1 $\rightarrow$ 12       intervent, Timeline                                                                                                    | costr("(or, view ki-543.008eesty");<br>costr("(or, view ki-543.008eesty");<br>costr<br>resion                                                                                                    |
| Gravite per sever ormatic const<br>Gravite per sever ormatic const<br>Gravite per sever ormatic const<br>Gravite per sever ormatic const<br>ShortCode<br>[pt_view id="74                                       | WordNess.                                                              | Categoria Filte by custom transmorp + Categoria Select terms Querator Netter in this lite version, it is not better in this lite version, it is not better in this lite version, it is not better in this lite version in the lite version in the l | per Provension  Progetti  - show posts which match A  - show posts which match A  - show posts which match A  - show posts which match A  - show posts which match A  - show posts which match A  - show posts - show posts - show |                                                                                                    | yout of this View.                                                                                                    | et by (C 000 wethout<br>Blow Heview<br>Show Heview<br>Show Heview<br>Show Heview<br>C Show<br>C Show<br>C Sh | For theme file $$                                                                                                    | color("(pr., view 16-543.00006657));<br>prime<br>ension<br>Peered by ()<br>0<br>0<br>0<br>0<br>0<br>0<br>0<br>0<br>0<br>0<br>0<br>0<br>0                                                                                                    |
| Cractle per over ormatic con to<br>Cractle per over ormatic con to<br>Cractle per over ormatic con to<br>Cractle per over ormatic con to<br>Shortcode<br>[pt_view id="54<br>[pt_view id="74<br>[pt_view id="94 | Worthvest.                                                             | Categoria  Filter by custom transmorp +  Categoria Select terms  Operator  R  Acollee: In this filte version, It is not  filte version, It is not  filte version, It is not  filter version, It is not  filter  | per Provension  Progetti  - show posts which match A  - show posts which match A  - show posts which match A  - show posts which match A  - show posts which match A  - show posts which match A  - show posts - show posts - show |                                                                                                    | yout of this View.                                                                                                    | et ly (2 000 wetchort<br>e) e) e)<br>e) e) e) e) e) e) e) e) e) e) e) e) e) e                                                                                                    | For theme file       Ctplp scho da_shortco         iick Skee PrevZeer button.                                                                                                    | control (1 provide de - 564.3008.000 (7)) (20 Pri<br>control (1 pri de - 564.3008.000 (7)) (20 Pri<br>control (1 pri de - 5 |
| Create per over overto con 1<br>Create per over overto con 1<br>Shortcode<br>[pt_view id="54<br>[pt_view id="74<br>[pt_view id="94                                                                             | WordYeas.                                                              | Categoria  Filter by custom transmorp +  Categoria Select terms  Operator  Netlee: In this lite version, it is not  b                                                                                                    | cont Provension  Progetti  - show posts which match A  prosettile  provestile to replace posts la                                                                                                    |                                                                                                    | yout of this View.                                                                                                    | et by (C 000esthort<br>)<br>)<br>)<br>)<br>)<br>)<br>)<br>)<br>)<br>)<br>)<br>)<br>)                                                                                                    | For theme file ctptp scho do_aborto<br>fici: Show PrevZaw button.<br>and Show PrevZaw button.<br>at views cosily.                                                                                                    | erision  erision  eri                                                                                       |
| Counte per ser oreate con a<br>Counte per ser oreate con a<br>Shortcode<br>[pt_view id="54<br>[pt_view id="74<br>[pt_view id="94<br>Shortcode                                                                  | WordNess.                                                              | Categoria Filte by custom transmorp + Categoria Select terms Querator Netter in this lite version, it is not                                                                                                    | toget Provension                                                                                                    |                                                                                                    | yout of this View.                                                                                                    | et by (C 000wethort<br>B) (C 000wethort<br>B) (C 000                                                                                                    | For theme file <fspe do_shortco<br="" scho="">ick Shore Previder Botton.<br/>ar views couldy.<br/>4 1 - 12<br/>interest, Timeline J = get Pro version<br/>2 1 - 4<br/>1 1 - 4<br/>version<br/>erically<br/>erically<br/>erically<br/>erically<br/>erically erical - sold<br/>interest.<br/>Time above Thumbnel = get Pro version<br/>interest.<br/>Interest above Thumbnel = get Pro version<br/>interest.<br/>Notice: In this like to<br/>Check this genority in Humbnel above Thumbnel</fspe> | erision  reson  reson reson  reson reson r                                                                                       |

Creare una nuova pagina tramite il Page Builder e per comodità copiare uno dei layout esistenti

| Aggiungi nuova pagina                                                                                 |                  |  |  |  |  |  |  |
|----------------------------------------------------------------------------------------------------|------------------|--|--|--|--|--|--|
| Inserisci qui il titolo                                                                               |                  |  |  |  |  |  |  |
|                                                                                                    |                  |  |  |  |  |  |  |
| Aggiungi Widget 📃 Aggiungi Riga 🔲 Layouts 🔗 Storia 📀 Live Editor 🔗 Addons                             | Revert to Editor |  |  |  |  |  |  |
| Add a Widget , Row of Prebuilt Layout to get started. Read our <u>documentation</u> if you need help. |                  |  |  |  |  |  |  |
| Pro Tip: Get premium email support for SiteOrigin Page Builder.                                       |                  |  |  |  |  |  |  |
| Conteggio parole: 0                                                                                   |                  |  |  |  |  |  |  |

| 1        | 🖀 Radix Architettura 😔 8 🛡 0 🕂 1 | Νυονο                  |           |                          | Ciao, radix 📃          |
|----------|----------------------------------|------------------------|-----------|--------------------------|------------------------|
| 63       | Cerca                            | Page Builder Layouts   |           |                          | × _                    |
| *        | Directory dei Layout             | Clone Pagina           |           |                          |                        |
| -91      | Importa/Esporta                  |                        |           |                          |                        |
|          | Clona: Pagine                    |                        |           |                          |                        |
| Tut      | Clona: Articoli                  |                        |           |                          |                        |
| Ag       | Scegliere l'opzione              |                        |           |                          |                        |
|          | Clona Pagine                     |                        |           |                          |                        |
|          | Ŭ                                |                        |           |                          |                        |
| G        |                                  |                        |           |                          |                        |
| ×        |                                  |                        |           |                          |                        |
| <u>s</u> |                                  | Promozioni             | Progetti  | Contatti                 | Realizzazioni          |
| 4        |                                  |                        |           |                          |                        |
| S        |                                  |                        | Clonare   | uno dei lavout esistenti | per copiare così       |
| 83       |                                  |                        |           |                          |                        |
| C3       |                                  |                        | IE SIESSE | empostazioni             |                        |
|          |                                  |                        |           |                          |                        |
| ~        |                                  |                        |           |                          |                        |
| 0        |                                  |                        |           |                          |                        |
|          |                                  |                        |           |                          |                        |
|          |                                  | нотераде               |           |                          |                        |
|          |                                  | Precedente Prossimo    |           |                          |                        |
|          |                                  |                        |           |                          | Inserisci              |
|          | Grazie per aver creato           | con <u>WordPress</u> . |           |                          | Powered by 2000webhost |